## Instructions for: NP-DNP Request Form: Project Site

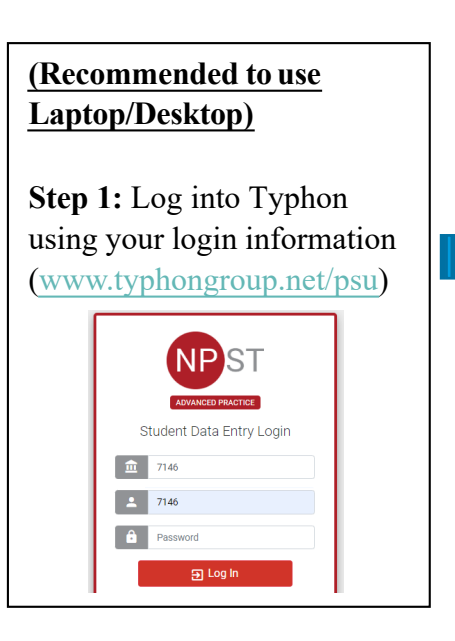

Step 2: On the left-hand side, under "Other Activities & Reports" select "My Evaluations & Surveys".

## Other Activities & Reports My Time Logs

- My Hours by Course
- My Conference Logs
- Ø My External Documents
- My Portfolio
- My Evaluations & Surveys
- Ø My Schedule
- Select "NP-DNP Request Form: Project Site".
- "Date of Evaluation Period" will be the anticipated first day of the project course
- "Who/what are you evaluating?" will be your course faculty

## Important:

- For Question 2, if you will be using this site for your entire project, please choose all appropriate project courses
- For Question 3, please be sure to list the correct email address for your mentor
- For Question 7, if you will be using this site for your entire project, please select your graduate date as the end date

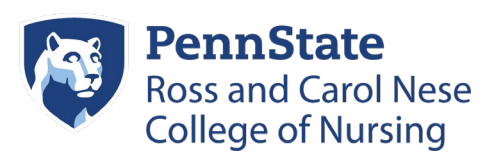